# ¿Cómo envío correos firmados/cifrados desde un dispositivo con Android?

En las versiones más recientes del sistema operativo Android (Android 8.0 Oreo) instaladas en dispositivos como smartphones y tabletas, no hay una aplicación preinstalada que permita configurar el correo electrónico y poder gestionarlo firmando o cifrando digitalmente los envíos.

- R2Mail2
  - Descarga de la aplicación
  - Configuración
- Firmar correos desde R2Mail2
- Identificar correo firmado digitalmente

Cómo solictar un certificado digital personal

# R2Mail2

La aplicación **R2Mail2** permite gestionar el del correo utilizando certificados digitales personales. No es una aplicación gratuita, pero permite la evaluación por parte del usuario. Su coste es de 4,80€ (julio de 2017; versión 2.40.264).

#### Descarga de la aplicación

La aplicación R2Mail2 puede descargarse desde la Play Store (https://play.google.com/store/apps/details?id=at.rundquadrat.android.r2mail2).

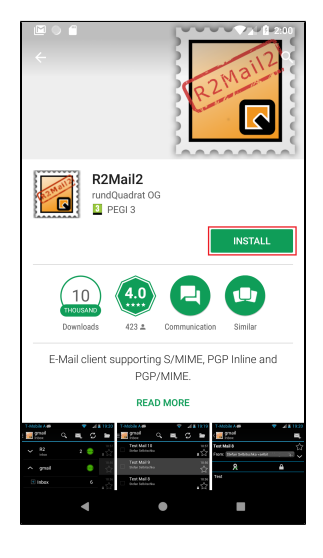

#### Configuración

Al iniciar la aplicación por primera vez, se solicita el acceso a los contactos y a ficheros (fotos, vídeos, ficheros). Un asistente nos guía en configuración de la aplicación (*Initial Setup*), pulsar *Next* (botón).

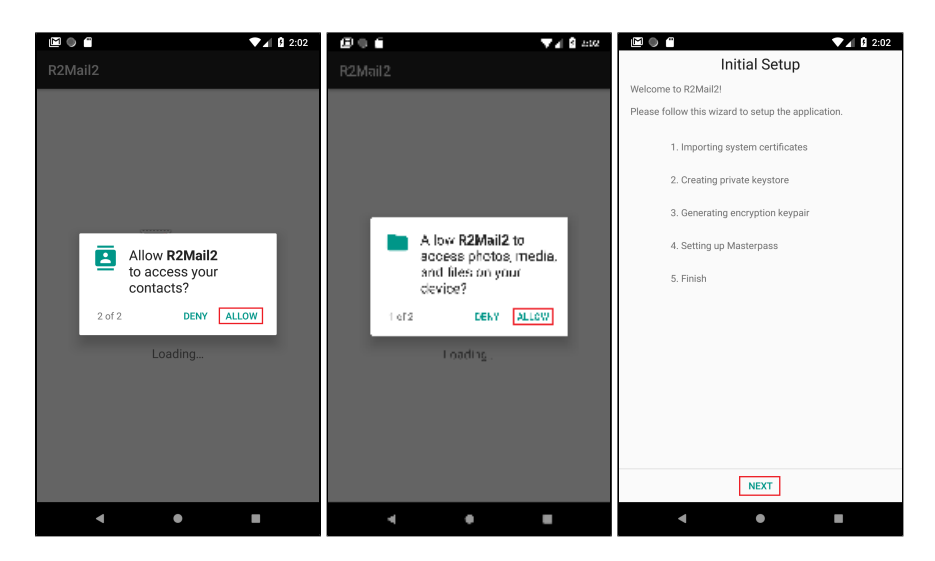

En los pasos 1.-Importing system certificates, 2.-Creating private keystorey 3.-Generating encription keypair de la configuración pulsar Next (botón).

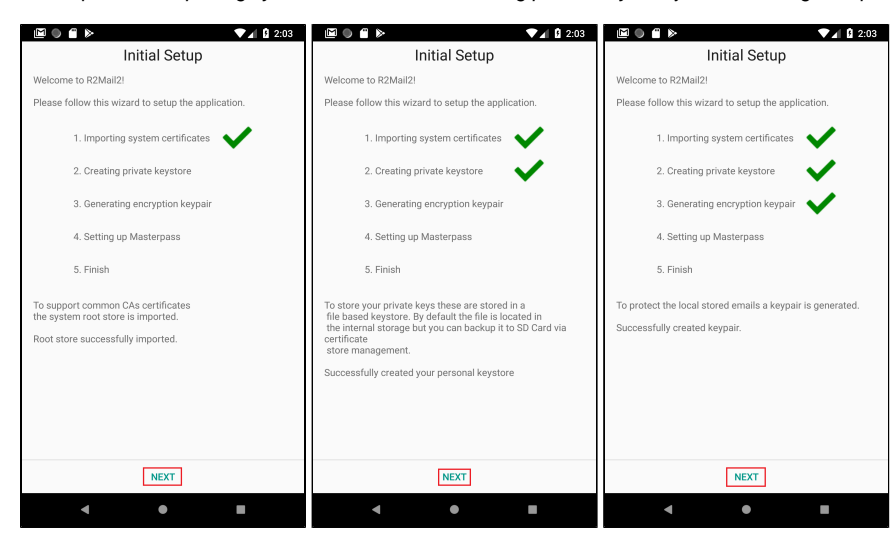

En el punto 4 (*Password Dialog*), debe establecer una contraseña para el acceso a la aplicación. Pulsar OK (botón). Pulsar Next (botón) para completar el paso 5. Pulsar Finish (botón).

| 🖾 🕘 🖀 🕨 🔍 🔽 🖬 2:03                                                                                                    | 🖾 🔓 🗰 ⊳ 🔹 💎 🚺 2:04                                                  | 🌣 🖾 🔒 🗑 🗰 🕨 🛛 💎 🖬 😫 2:04                            |  |
|----------------------------------------------------------------------------------------------------|---------------------------------------------------------------------|-----------------------------------------------------|--|
| Initial Setup                                                                                                    | Initial Setup                                                       | Initial Setup                                       |  |
| Welcome to R2Mail2!                                                                                                    | Welcome to R2Mail2!                                                 | Welcome to R2Mail2!                                 |  |
| Please follow this wizard to setup the application.                                                                                                    | Please follow this wizard to setup the application.                 | Please follow this wizard to setup the application. |  |
| 1. Importing system certificates                                                                                                    | 1. Importing system certificates                                    | 1. Importing system certificates                    |  |
| 2. Creating private keystore                                                                                                    | 2. Creating private keystore                                        | 2. Creating private keystore                        |  |
| Password Dialog                                                                                                    | 3. Generating encryption keypair                                    | 3. Generating encryption keypair                    |  |
| Please enter your master password:                                                                                                    | 4. Setting up Masterpass                                            | 4. Setting up Masterpass                            |  |
| 5. Finish                                                                                                    | 5. Finish                                                           | 5. Finish                                           |  |
| Please development in the second second seco | Please choose your Masterpassword to protect your keys<br>and data. | Initial Setup is finished.                          |  |
| OK CANCEL                                                                                                    | Masterpassword successfully set.                                    | Please press next to setup your email account.      |  |
|                                                                                                    |                                                                     |                                                     |  |
|                                                                                                    |                                                                     |                                                     |  |
|                                                                                                    |                                                                     |                                                     |  |
|                                                                                                    |                                                                     |                                                     |  |
| NEXT                                                                                                    | NEXT                                                                | FINISH                                              |  |
| < ● ■                                                                                                    | < • •                                                               | < ● ■                                               |  |

En Choose type of your account (pantalla) seleccionar el tipo de cuenta a configurar. En este ejemplo seleccionamos IMAP/SMTP (botón).

La configuración de usuario se establece en Personal Settings (pantalla):

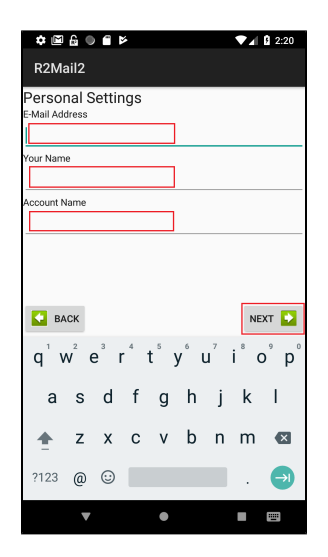

- E-Mail Address: dirección del correo electrónico del usuario (que deberá coincidir con el que aparece en el certificado).
- Your name: nombre y apellidos del usuario
- Account Name: nombre con el que se identifica la cuenta de correo en la aplicación. Si tuviéramos varias, conviene que sea un nombre corto y
  descriptivo.

En las siguientes pantalla, *IMAP Server Settings* y Server SMTP Settings, se configuran los parámetros de los servidores de correo (entrada y salida); para avanzar en la configuración pulsar Next (botón).

Continuar con la configuración de carpetas (Folder Settings), pulsar Next (botón), y de la seguridad (Folder Settings y Security Settings); pulsar Finish (bot ón). En estas últimas pantallas de configuración, por el momento, dejamos las opciones que muestra por defecto.

| 🌣 🖾 🔓 🖨 📂 🛛 🗣 🖬 2:23 | 🗢 🖾 🕒 🖀 📂 🛛 🗣 🖬 🗘 10:47 | 🗢 🖾 🕒 🖀 🛛 🔻 🔽 🖬 🖤 🖌 🖬 11:51 | 🌣 🖾 🔂 🌑 🖀 🔍 💎 🖌 😫 11:52              |
|----------------------|-------------------------|-----------------------------|--------------------------------------|
| R2Mail2              | R2Mail2                 | R2Mail2                     | R2Mail2                              |
| IMAP Server Settings | SMTP Server Settings    | Folder Settings             | Security Settings                    |
| Server               | Server                  | Default Inbox folder        | Always digitally sign mails          |
| mail.upv.es          | smtp.upv.es             | INBOX T                     | Always encrypt mails                 |
| Security             | Security                | Copy drafts to server?      | Signature Settings                   |
| SSL/TLS *            | STARTTLS                | Chara a ant maile 2         | Add signature text                   |
| Port                 | Port                    | Store sent mails?           | TEXT Signature (Plain Text Messages) |
| 993                  | 587                     | Copy sent mails to server?  |                                      |
| SSL CIPHERS          | SSL CIPHERS             | Move deleted mails?         | Nombre Usuario UPV<br>UPV            |
| Client Certificate   | Client Certificate      | · ·                         |                                      |
| None -               | None                    |                             |                                      |
| Plain *              | Plain                   |                             | HTML Signature                       |
| Username             | Username                |                             | SELECT HTML FILE                     |
| micorreo             | micorreo                |                             |                                      |
| Password             | Password                |                             |                                      |
|                      | •••••                   |                             |                                      |
|                      |                         |                             |                                      |
|                      |                         |                             |                                      |
|                      |                         |                             |                                      |
| BACK NEXT 💟          | S BACK                  | S BACK                      | S BACK FINISH                        |
|                      |                         |                             |                                      |
|                      |                         |                             |                                      |

Como comentamos antes, esta es una aplicación de pago. En la siguiente pantalla se nos recuerda que estamos utilizando la aplicación en modo demostración. Pulsar *Cancel* (botón) para seguir con la configuración o *Upgrade* para activar la versión de pago.

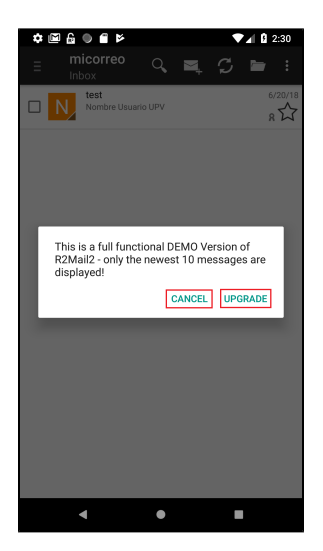

La mejor forma de acceder al certificado que deseamos instalar es a través del propio correo electrónico. Podemos enviar un correo con el certificado como adjunto; tenemos que descargarlo al dispositivo, para instalarlo a continuación. Por defecto el fichero se guardará en el directorio de descargas establecido por defecto en el sistema.

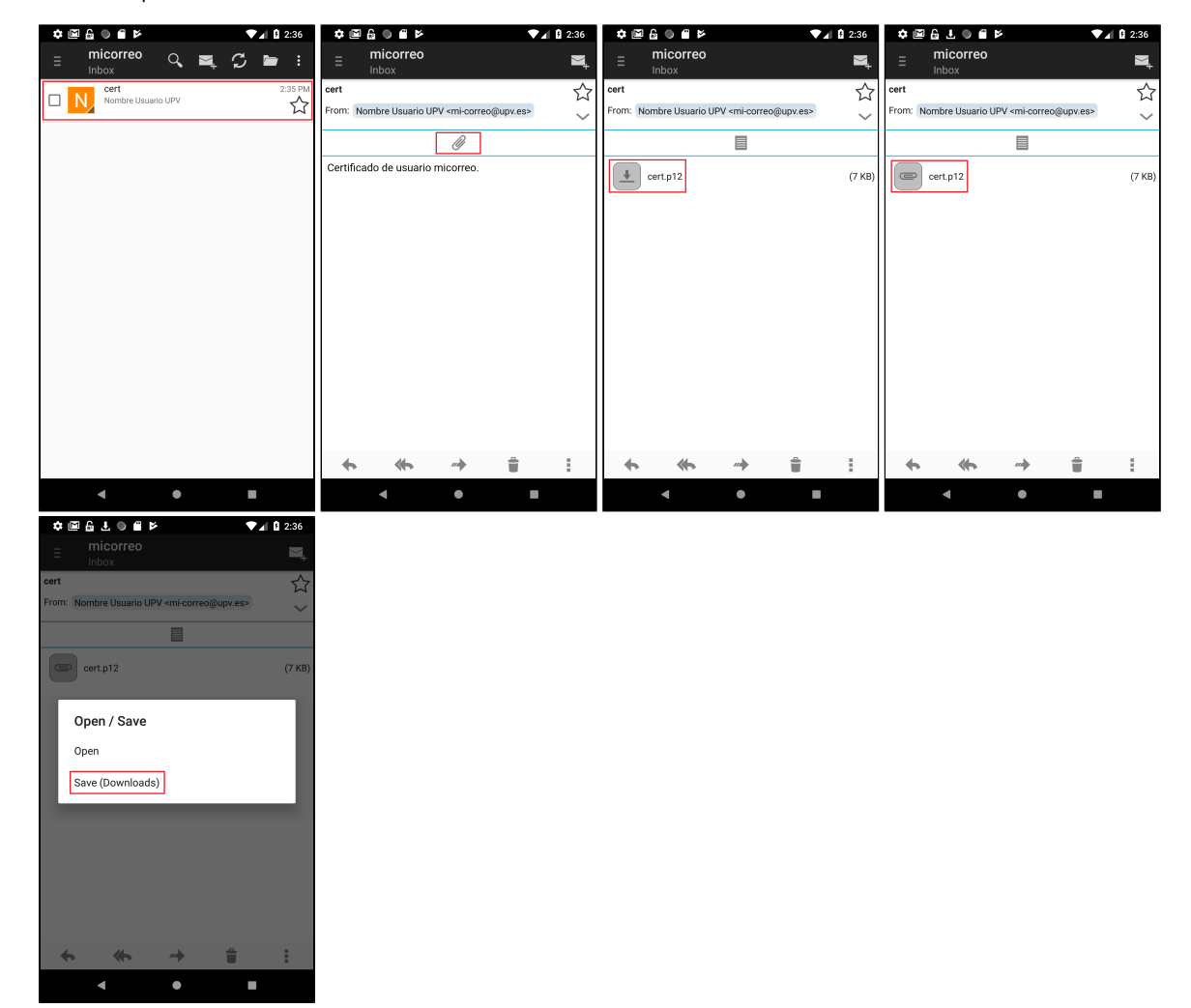

La aplicación R2Mail2 utiliza su propio almacén de certificados; hay que seguir los siguientes pasos.

Seleccionar en el menú de opciones de la aplicación *Certificate Store* (botón). En la pantalla *Certificate Store* seleccionar el botón que muestra una llave. A continuación se nos muestra la estructura de directorios; seleccionar *Download* (botón). Pulsar sobre el certificado descargado (cert.pl2 en el ejemplo).

| ✿▣@±◎≞⊳            | ▼⊿ § 2:42           | ≄⊠≙±⊚≝⊭             | ▼⊿ 🛿 2:42 |                                   | ✿ 🖻 🔓 🖢 🗑 🖆 📂 🛛 ♥ 🖬 😫 2:42        |
|--------------------|---------------------|---------------------|-----------|-----------------------------------|-----------------------------------|
| ≡ micorreo Q       | Certificate Store   | ← Certificate Store | ₽, :      | R2Mail2                           | R2Mail2                           |
| Nombre Usuario UPV | Attachment          | All Stores          | Ŧ         | /storage/emulated/0               | /storage/emulated/0/Download      |
|                    | Get Mail            | Keys                | Other     | p12,pfx,cer,crt,pem,p7s,asc,p7b * | p12,pfx,cer,crt,pem,p7s,asc,p7b * |
|                    | Preferences         |                     |           | <br>Alarms                        |                                   |
|                    | File En-/Decryption |                     |           | Android                           |                                   |
|                    | Report Error        |                     |           | DCIM<br>Download                  |                                   |
|                    | About               |                     |           | Movies                            |                                   |
|                    | Exit                |                     |           | Music                             |                                   |
|                    |                     |                     |           | Notifications                     |                                   |
|                    |                     |                     |           | Pictures                          |                                   |
|                    |                     |                     |           | Podcasts                          |                                   |
|                    |                     |                     |           | Ringtones                         |                                   |
|                    |                     |                     |           |                                   |                                   |
|                    |                     |                     |           |                                   |                                   |
|                    |                     |                     |           |                                   |                                   |
| • •                |                     | < ●                 |           | < • •                             | < • •                             |

Para la instalación del certificado se pide a continuación la contraseña con la que se protegió la clave privada del certificado. En el mismo formulario se establece la contraseña con la que protegerá el uso del certificado cuando se envíen correos electrónicos (firma o cifrado). Tras la instalación, es posible comprobar los datos del certificado instalado.

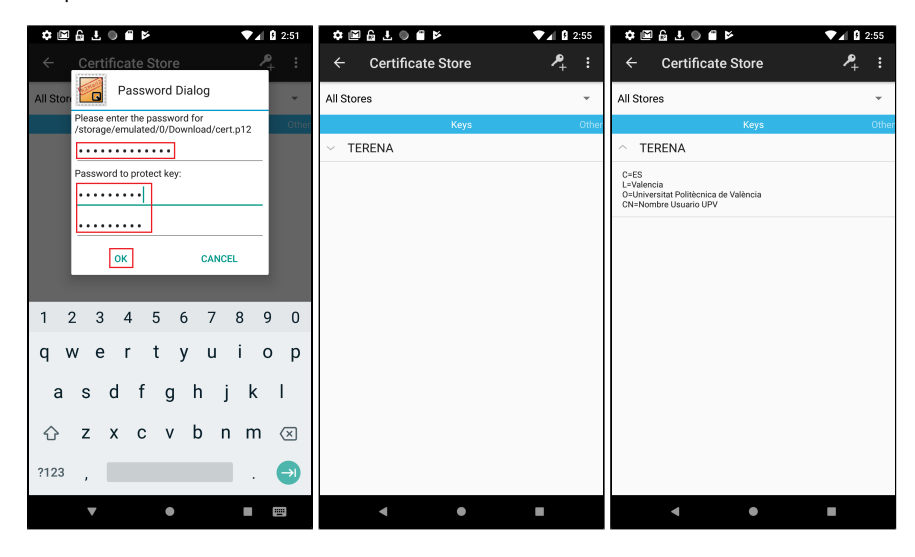

## Firmar correos desde R2Mail2

Con el certificado incorporado al repositorio de certificados de la aplicación, podemos establecer que, por defecto, al enviar un correo siempre se firme digitalmente con el certificado asociado a la cuenta. Si en la pantalla *Security Settings* activamos la opción *Always digitally sign mails* los correos enviados usaran el certificado vinculado a la cuenta.

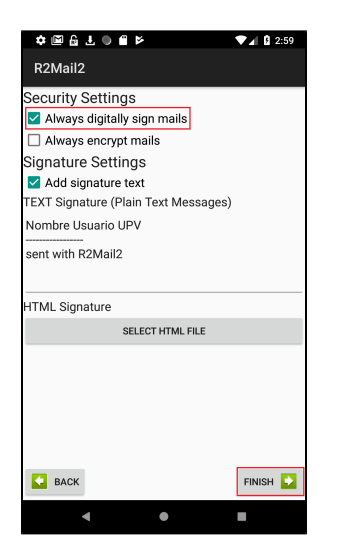

Al enviar un nuevo correo (pantalla New Mail) si la opción Sign está activada, el correo se enviará firmado digitalmente. A continuación se solicita la contraseña establecida por el usuario que protege la clave privada del certificado (pantalla Password Dialog).

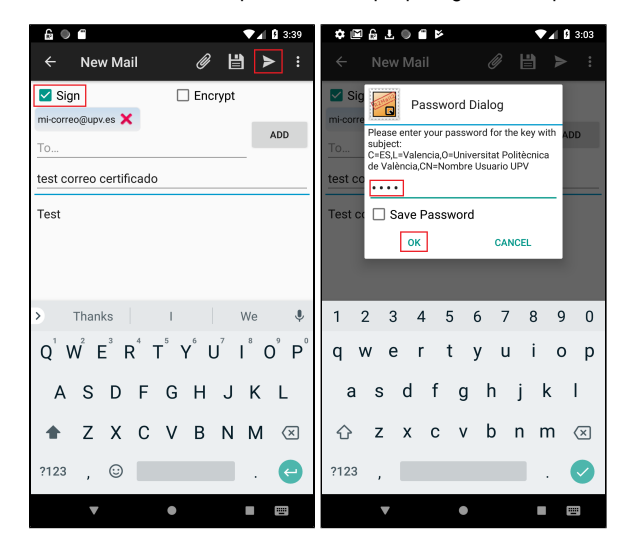

## Identificar correo firmado digitalmente

Un correo que venga firmado digitalmente muestra en la zona de seguridad una escarapela. Al pulsar sobre *Download Message for Verification* (botón) se comprobará el estado del certificado utilizado por el remitente.

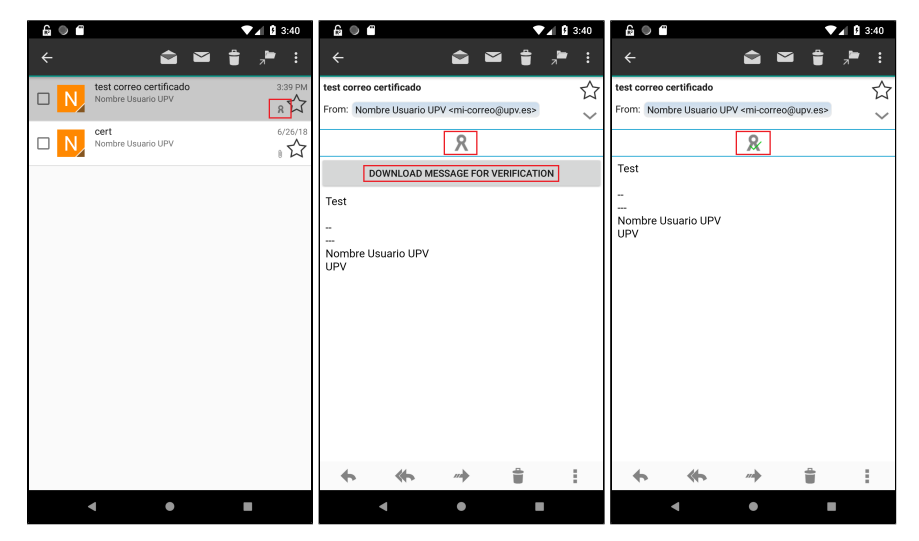